## **KPN Smart 300**

## Gebruikershandleiding

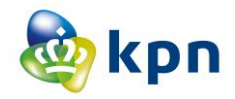

KPN garandeert bij juist gebruik een goede werking van uw aankoop. Functioneert uw aankoop onverhoopt niet naar behoren dan zal KPN deze in beginsel kosteloos repareren en/of vervangen.

De goede werking wordt gegarandeerd gedurende minimaal twee jaar na de aankoopdatum. Na deze periode kunt u afhankelijk van uw product nog steeds wettelijke rechten hebben.

Indien voor (onderdelen van) producten een andere termijn geldt wordt dat bij het betreffende product aangegeven. Voor batterijen garandeert KPN een goede werking gedurende 6 maanden. Hierna kunt u nog steeds wettelijke rechten hebben.

Er is geen sprake van juist gebruik als uw aankoop;

- verwaarloosd is;
- onvoorzichtig en/of ondeskundig is gebruikt, behandeld of onderhouden;

niet volgens de voorschriften is aangesloten, geïnstalleerd, gebruikt en/of gecombineerd met andere producten.

U kunt met uw klacht terecht bij het verkooppunt van uw telefoon. U dient daarbij een aankoopbewijs te hebben waarmee u kunt aantonen waar u het specifieke product hebt gekocht.

#### Handelsmerken

Google, het Google-logo, Google Maps, Gmail, Youtube, Android, het Android-logo en Android Market zijn handelsmerken van Google, Inc. Elk gebruik van deze handelsmerken is onderworpen aan de goedkeuring van Google, Inc.

De handelsmerken en logo's van *Bluetooth*<sup>®</sup> zijn het eigendom van Bluetooth SIG, Inc. en elk gebruik van dergelijke handelsmerken door ZTE Corporation is op basis van een licentie. Andere handelsmerken en handelsnamen zijn het eigendom van hun respectieve eigenaar.

## JURIDISCHE INFORMATIE

## Copyright © 2012 ZTE Corporation.

#### Alle rechten voorbehouden

Niets uit deze publicatie mag worden geciteerd, gereproduceerd, vertaald of gebruikt in enige vorm of op enigerlei wijze, elektronisch of mechanisch, inclusief fotokopiëren en microfilm, zonder voorafgaande schriftelijke goedkeuring door ZTE Corporation.

ZTE Corporation behoudt zich het recht voor tot het maken van modificaties, verbetering van drukfouten of updaten van specificaties in deze handleiding zonder voorafgaande bekendmaking.

## Inhoud

| Voor uw veiligheid                                                 | 11         |
|--------------------------------------------------------------------|------------|
| Algemene veiligheid                                                | .11        |
| Afleiding                                                          | .12        |
| Rijden                                                             | .12        |
| Omgaan met het product                                             | .13        |
| Algemene verklaring over behandeling en gebruik.<br>Jonge kinderen | .13<br>.14 |
| Demagnetisering                                                    | . 15       |
| Elektrostatische ontlading (ESD)                                   | . 15       |
| Normale gebruikspositie                                            | . 15       |
| Airbags                                                            | . 15       |
| Toevallen / Black-outs                                             | .15        |
| Letsel als gevolg van herhaalde bewegingen                         | .15        |
| Noodoproepen                                                       | .16        |
| Hard geluid                                                        | .16        |
| Verhitting van uw toestel                                          | .16        |
| Elektrische veiligheid                                             | . 17       |
| Accessoires                                                        | . 17       |
| Verbinding met een auto                                            | .17        |
| Niet werkende en beschadigde producten                             | . 17       |
| Interferentie                                                      | .18        |
| Algemene verklaring over interface                                 | .18        |
| Pacemakers                                                         | .18        |

| Gehoorapparaten                            | 18       |
|--------------------------------------------|----------|
| Medische apparatuur                        | 19       |
| Ziekenhuizen                               | 19       |
| Vliegtuigen                                | 19       |
| Interferentie in auto's                    | 19       |
| Explosieve omgevingen                      | 20       |
| Benzinestations en explosieve omgevingen   | 20       |
| Aanwezigheid van explosieven               | 20       |
| Blootstelling aan radiofrequentie (RF)     | 20       |
| Specific Absorption Rate (SAR)             | 20       |
| Body Worn Operation                        | 22       |
| Beginnen                                   | 23       |
| Overzicht                                  | 23       |
| Uitleg van de toetsen                      | 24       |
| Het starten                                | 24       |
| Het installeren van de SIM/micro SD kaart  | 24       |
| Het verwijderen van de SIM/micro SD kaart  | 26       |
| Het laden van de batterij                  | 26       |
| Uw toestel aan/uitschakelen                | 27       |
| Het herstarten van uw toestel              | 27       |
| Uw toestel voor de eerste keer installeren | 27       |
| Naar slaapmodus schakelen                  | 28       |
| Uw toestel uit de slaapstand halen         | 28       |
| Lean we to establish an en                 |          |
| Leer uw toestel kennen                     | 28       |
| Touch Control                              | 28<br>28 |

| Gebruik van het mededelingenbord       31         Oproepen       31         Het uitvoeren van oproepen       31         Oproepen met uw telefoon       32         Oproepen vanuit uw contacten       32         Oproepen vanuit uw oproepgeschiedenis       32         Oproepen ontvangen       33         Een oproep beantwoorden       33         Een oproep weigeren       33         Een oproep dempen       33         De speaker aan/uitzetten       34         Eon oproep beëindigen       34         Contacten       34 |
|----------------------------------------------------------------------------------------------------|
| Oproepen       31         Het uitvoeren van oproepen       31         Oproepen met uw telefoon       32         Oproepen vanuit uw contacten       32         Oproepen vanuit uw oproepgeschiedenis       32         Oproepen vanuit een tekstbericht       32         Oproepen ontvangen       33         Een oproep beantwoorden       33         Een oproep weigeren       33         De speaker aan/uitzetten       34         Contacten       34                                                                           |
| Het uitvoeren van oproepen       31         Oproepen met uw telefoon       32         Oproepen vanuit uw contacten       32         Oproepen vanuit uw oproepgeschiedenis       32         Oproepen vanuit een tekstbericht       32         Oproepen ontvangen       33         Een oproep beantwoorden       33         Een oproep weigeren       33         De speaker aan/uitzetten       34         Contacten       34                                                                                                    |
| Oproepen met uw telefoon                                                                                                    |
| Oproepen vanuit uw contacten       32         Oproepen vanuit uw oproepgeschiedenis       32         Oproepen vanuit een tekstbericht       32         Oproepen ontvangen       33         Een oproep beantwoorden       33         Een oproep weigeren       33         Een oproep dempen       33         De speaker aan/uitzetten       34         Contacten       34                                                                                                    |
| Oproepen vanuit uw oproepgeschiedenis                                                                                                    |
| Oproepen vanuit een tekstbericht                                                                                                    |
| Oproepen ontvangen                                                                                                    |
| Een oproep beantwoorden                                                                                                    |
| Een oproep weigeren                                                                                                    |
| Een oproep dempen                                                                                                    |
| De speaker aan/uitzetten                                                                                                    |
| Een oproep beëindigen                                                                                                    |
| Contacten                                                                                                    |
| Ean contact conmolion 24                                                                                                    |
| Een contact adminaren                                                                                                    |
| Een contact zoeken34                                                                                                    |
| Berichten                                                                                                    |
| De berichtenbox35                                                                                                    |
| Een bericht verzenden35                                                                                                    |
| Berichtinstellingen                                                                                                    |
| Touch Input Instellingen                                                                                                    |
|                                                                                                    |
| Een nieuwe netwerkverbinding toevoegen37                                                                                                    |
| Een nieuwe netwerkverbinding toevoegen                                                                                                    |

| Controleren van Wi-Fi Netwerkstatus<br>USB tethering & draagbare hotspot                                                                                                    | 38<br>38                                                                               |
|----------------------------------------------------------------------------------------------------|----------------------------------------------------------------------------------------|
| Activeren USB tethering                                                                                                    | 38                                                                                     |
| Deactiveren USB tethering                                                                                                    | 38                                                                                     |
| Activeren Wi-Fi Hotspot                                                                                                    | 39                                                                                     |
| Deactiveren Wi-Fi Hotspot                                                                                                    | 39                                                                                     |
| Surfen op het Internet                                                                                                    | 39                                                                                     |
| Surf-opties                                                                                                    | 40                                                                                     |
| Bladwijzer gebruiken                                                                                                    | 40                                                                                     |
| Een bladwijzer bewerken                                                                                                    | 41                                                                                     |
| Een bladwijzer wissen                                                                                                    | 41                                                                                     |
| Internetinstellingen wijzigen                                                                                                    | 41                                                                                     |
|                                                                                                    |                                                                                        |
| Bluetooth                                                                                                    | 41                                                                                     |
| Bluetooth<br>Multimedia optimaliseren                                                                                                    | 41<br>42                                                                               |
| Bluetooth<br>Multimedia optimaliseren<br>Foto's maken met uw camera                                                                                                    | 41<br>42<br>42                                                                         |
| Bluetooth<br>Multimedia optimaliseren<br>Foto's maken met uw camera<br>Video's maken met uw videocamera                                                                                                    | 41<br>42<br>42<br>43                                                                   |
| Bluetooth                                                                                                    | 41<br>42<br>42<br>43<br>43                                                             |
| Bluetooth<br>Multimedia optimaliseren<br>Foto's maken met uw camera<br>Video's maken met uw videocamera<br>Naar uw FM Radio luisteren<br>Uw muziek afspelen                                                                                                    | 41<br>42<br>43<br>43<br>43                                                             |
| Bluetooth                                                                                                    | 41<br>42<br>43<br>43<br>43<br>43<br>43                                                 |
| Bluetooth<br>Multimedia optimaliseren<br>Foto's maken met uw camera<br>Video's maken met uw videocamera<br>Naar uw FM Radio luisteren<br>Uw muziek afspelen<br>Uw Gallerij openen<br>Voicememo's maken                                                                       | 41<br>42<br>42<br>43<br>43<br>43<br>43<br>44<br>44                                     |
| Bluetooth<br>Multimedia optimaliseren<br>Foto's maken met uw camera<br>Video's maken met uw videocamera<br>Naar uw FM Radio luisteren<br>Uw muziek afspelen<br>Uw Gallerij openen<br>Voicememo's maken<br>Uw Google Applicaties gebruiken                                    | 41<br>42<br>43<br>43<br>43<br>43<br>43<br>44<br>44<br>44<br>44                         |
| Bluetooth<br>Multimedia optimaliseren<br>Foto's maken met uw camera<br>Video's maken met uw videocamera<br>Naar uw FM Radio luisteren<br>Uw muziek afspelen<br>Uw Gallerij openen<br>Voicememo's maken<br>Uw Google Applicaties gebruiken<br>Gmail                           | 41<br>42<br>43<br>43<br>43<br>43<br>43<br>44<br>44<br>44<br>44<br>45                   |
| Bluetooth<br>Multimedia optimaliseren<br>Foto's maken met uw camera<br>Video's maken met uw videocamera<br>Naar uw FM Radio luisteren<br>Uw muziek afspelen<br>Uw Gallerij openen<br>Voicememo's maken<br>Uw Google Applicaties gebruiken<br>Gmail<br>Google Talk gebruiken. | 41<br>42<br>43<br>43<br>43<br>43<br>43<br>44<br>44<br>44<br>44<br>44<br>45<br>45<br>45 |

| Uw toestelinstellingen organiseren               | 46  |
|--------------------------------------------------|-----|
| Instelling van datum en tijd                     | .46 |
| Displayinstellingen                              | .46 |
| Geluidsinstellingen                              | .47 |
| Taalinstellingen                                 | .47 |
| Wisselen van netwerkmodus                        | .47 |
| Wisselen van netwerk                             | .47 |
| Instellen Access Point Name                      | .48 |
| Veiligheidsinstellingen                          | .48 |
| Bescherm uw toestel met een patroon              | .48 |
| Uw toestel beveiligen met een PIN of wachtwoord. | .49 |
| Deactiveren schermblokkeerbeveiliging            | .49 |
| Uw SIM Kaart met een PIN code beveiligen         | .50 |
| Uw geheugenkaart beheren                         | .51 |
| Privacy: Resetten naar fabrieksinstellingen      | .51 |
| Applicaties                                      | .52 |
| Installeren van een applicatie                   | .52 |
| Het verwijderen van een applicatie               | .52 |
| Een applicatie verplaatsen                       | .53 |
| Andere instellingen beheren                      | .53 |
| Toegankelijkheid                                 | .53 |
| Tekst-naar-spraak uitvoer                        | .53 |
| Andere Applicaties                               | 54  |
| Alarm                                            | .54 |
| Rekenmachine                                     | .54 |

| Verklaring van overeenstemming met RoHS5                 | 5 |
|----------------------------------------------------------|---|
| Verwijdering van uw oude toestel50                       | 6 |
| Verklaring van overeenstemming met de<br>EG-richtlijnen5 | 7 |

## Voor uw veiligheid

## Algemene veiligheid

|    | Gebruik uw toestel niet<br>tijdens het rijden en<br>verzend geen teksten<br>tijdens het rijden.     | F  | Gebruik uw toestel niet<br>tijdens het tanken.              |
|----|----------------------------------------------------------------------------------------------------|----|-------------------------------------------------------------|
| 1  | Houd uw toestel<br>tenminste 15 mm<br>verwijderd van uw oor of<br>lichaam tijdens het<br>bellen.    | ж. | Uw toestel kan een fel of<br>flitsend licht<br>veroorzaken. |
| Đ. | Kleine onderdelen<br>vormen een<br>verstikkingsgevaar.                                              | *  | Gooi uw toestel nooit in open vuur.                         |
|    | Uw toestel kan een hard<br>geluid produceren.                                                       | C. | Vermijdt contact met elk<br>magnetisch medium               |
|    | Houd het toestel op<br>afstand van<br>pacemakers en andere<br>elektronische medische<br>apparatuur. | J  | Vermijdt extreme<br>temperaturen.                           |

| ¢   | Schakel uw toestel uit in<br>ziekenhuizen en<br>medische faciliteiten als<br>dit wordt verzocht. | Ŷ  | Vermijdt contact met<br>vloeistoffen. Houd uw<br>toestel droog.                                       |
|-----|--------------------------------------------------------------------------------------------------|----|----------------------------------------------------------------------------------------------------|
|     | Schakel uw toestel uit in<br>vliegtuigen en op<br>vliegvelden als dit wordt<br>gevraagd.         | Ĭ  | Demonteer uw toestel<br>niet.                                                                         |
| *   | Schakel uw toestel uit in<br>de buurt van explosieve<br>materialen of<br>vloeistoffen.           | ê  | Gebruik uitsluitend<br>geautoriseerde<br>accessoires.                                                 |
| \$3 | Vertrouw niet op uw<br>toestel voor nood<br>oproepen.                                            | w? | Luister niet langdurig<br>naar hoge geluids-<br>niveaus om mogelijke<br>gehoorschade te<br>voorkomen. |

## Afleiding

## Rijden

Uw volledige aandacht moet altijd bij het rijden zijn om het risico van een ongeluk te beperken. Het gebruik tijdens het rijden van een draadloos toestel (zelfs met een hands free kit) veroorzaakt afleiding en kan leiden tot een ongeval. U moet voldoen aan de locale wet- en regelgeving die het gebruik van draadloze toestellen tijdens het rijden beperkt.

## Omgaan met het product

## Algemene verklaring over behandeling en gebruik

- Alleen u bent verantwoordelijk voor het gebruik van uw toestel en de eventuele gevolgen van het gebruik.
- U moet het toestel altijd uitschakelen als het gebruik van het toestel verboden is. Het gebruik van uw toestel is aan veiligheidsmaatregelen onderworpen om gebruikers en hun omgeving te beschermen.
- Ga altijd met zorg om met uw toestel en de accessoires en bewaar het op en schone, droge en stofvrije plaats.
- Stel uw toestel of accessoires niet bloot aan open vuur of brandende rookwaren.
- Stel uw toestel of accessoires niet bloot aan vloeistoffen, vocht of hoge luchtvochtigheid.
- Vermijd stoten, gooien, vallen en buig uw toestel of accessoires niet.
- Gebruik geen agressieve chemicaliën, schoonmaakmiddelen of spuitbussen om uw toestel of accessoires te reinigen.
- Breng geen verf aan op uw toestel of accessoires.
- · Probeer niet om uw toestel of accessoires uit elkaar te

halen. Alleen bevoegde technici mogen dit doen.

- Stel uw toestel of accessoires niet bloot aan extreme temperaturen, minimum - [20] en maximum + [50] graden Celsius.
- De normale werktemperatuur van uw toestel ligt tussen 0° ~ 40°. Om normaal functioneren van uw toestel te garanderen dient u het toestel binnen dit bereik te gebruiken.
- Controleer de locale regelgeving voor de verwijdering van elektronische producten.
- Draag uw toestel niet in uw achterzak omdat het kan buigen of breken als u gaat zitten.
- Excessieve geluidsdruk van oortelefoon of koptelefoon kan gehoorbeschadiging tot gevolg hebben. Gebruik deze accessoires voorzichtig.

#### Jonge kinderen

Laat uw toestel en accessoires niet achter binnen het bereik van jonge kinderen en laat hen er niet mee spelen.

Zij kunnen zichzelf of anderen verwonden en kunnen het toestel per ongeluk beschadigen.

Uw toestel bevat kleine onderdelen en scherpe randen die verwonding kunnen veroorzaken of los kunnen raken en verstikkingsgevaar kunnen opleveren.

## Demagnetisering

Voorkom het risico van demagnetiseren door uw toestel niet gedurende langere tijd bloot te stellen aan elektromagnetische of magnetische apparaten of media.

#### Elektrostatische ontlading (ESD)

Raak de metalen connectoren van de SIM kaart niet aan.

#### Normale gebruikspositie

Tijdens het gebruik van uw toestel houdt u het toestel tegen uw oor met de onderzijde in de richting van uw mond.

#### Airbags

Plaats het toestel niet boven een airbag of in het bereik van toepassing van een airbag.

Leg, voordat u gaat rijden, het toestel op een veilige plaats in uw voertuig.

#### **Toevallen / Black-outs**

Dit toestel kan een fel of knipperend licht veroorzaken.

#### Letsel als gevolg van herhaalde bewegingen

Om het risico van RSI te vermijden bij het sms'en of het spelen van games met uw toestel:

- Houdt het toestel niet te stevig vast.
- Druk slechts licht op pictogrammen of touch scherm.

- Gebruik de special functies die zijn ontworpen om het aantal keren dat u pictogrammen of touch scherm indrukt te minimaliseren, zoals bijv. Standaardberichten en Voorspelbare Tekst
- Neem regelmatig pauze, doe strekoefeningen en ontspan.

#### Noodoproepen

Dit toestel, zoals alle draadloze toestellen, gebruikt radiosignalen zodat niet onder alle omstandigheden verbinding gegarandeerd is. Om die redden moet u nooit uitsluitend vertrouwen op een draadloos toestel in geval van noodoproepen.

## Hard geluid

Dit toestel kan harde geluiden veroorzaken die uw gehoor kunnen beschadigen. Stel het volume lager af voordat u headsets, Bluetooth stereo headsets of andere audioapparatuur gebruikt.

## Verhitting van uw toestel

Uw toestel kan tijdens het gebruik en laden warm worden.

## Elektrische veiligheid

#### Accessoires

Gebruik uitsluitend geautoriseerde accessoires.

Verbind het toestel niet met incompatibele producten of accessoires.

Vermijd het aanraken van de oplaadpunten en zorg er voor dat voorwerpen zoals munten of sleutelhangers geen contact maken of kortsluiting veroorzaken tussen de oplaadpunten.

#### Verbinding met een auto

Vraag professioneel advies bij het verbinden van uw toestelinterface met het elektrisch systeem van uw auto.

## Niet werkende en beschadigde producten

Probeer niet om het toestel of accessoire te demonteren.

Uitsluitend bevoegde technici mogen het toestel of accessoire repareren of onderhoud plegen.

Als uw toestel of accessoire is ondergedompeld in water, doorboord of hard is gevallen (harde stoot), gebruik het dan niet totdat u het bij een erkend servicecentrum hebt laten controleren.

## Interferentie

#### Algemene verklaring over interface

Voorzichtigheid is geboden wanneer u het toestel gebruikt in de nabijheid van persoonlijke medische apparatuur, zoals pacemakers en gehoorapparaten.

#### Pacemakers

Fabrikanten van pacemakers adviseren een minimum afstand van 15 cm tussen het mobiele toestel en een pacemaker om potentiële interferentie met de pacemaker te vermijden. Om dit te bereiken kunt u het toestel aan het oor gebruiken dat het verst van de pacemaker verwijderd is en het toestel niet in uw borstzak plaatsen.

#### Gehoorapparaten

Mensen met gehoorapparaten of andere gehoorimplantaten kunnen storingsgeluiden horen bij het gebruik van draadloze toestellen of wanneer men dicht bij een toestel is.

Het niveau van interferentie (storing) is afhankelijk van het type gehoorapparaat en de afstand tot de storingsbron. Het vergroten van de afstand zal de storing verminderen. U kunt ook de fabrikant van uw gehoortoestel om advies of alternatieven vragen.

## Medische apparatuur

Raadpleeg uw arts en de fabrikant van uw toestel om te bepalen of de werking van uw toestel kan interfereren met de werking van uw medische apparaat.

#### Ziekenhuizen

Schakel uw draadloze toestel uit als dat wordt verzocht in bijvoorbeeld ziekenhuizen, klinieken of andere gezondheidszorginstellingen. Deze verzoeken zijn er op gericht om mogelijke interferentie met gevoelige medische apparatuur te vermijden.

#### Vliegtuigen

Schakel uw draadloze toestel uit als u wordt gevraagd om dit te doen door personeel van een luchthaven of luchtvaartmaatschappij. Raadpleeg medewerkers van de luchtvaartmaatschappij over het gebruik van draadloze toestellen aan boord van een vliegtuig. Als uw toestel een ' flight mode' heft dan moet deze zijn ingeschakeld voordat u aan boord gaat.

#### Interferentie in auto's

Merk op dat vanwege de mogelijke interferentie met elektronische apparatuur dat sommige autofabrikanten het gebruik van mobiele toestellen in hun auto's verbieden tenzij er een hands free kit met een externe antenne is geïnstalleerd.

## Explosieve omgevingen

#### Benzinestations en explosieve omgevingen

Op locaties met potentieel explosieve atmosferen moet u alle aanwijzingen volgen en uw draadloze toestellen zoals mobiele en andere radioapparatuur, uitschakelen.

Plaatsen met potentieel explosieve atmosferen zijn bijvoorbeeld tankstations, benedendeks op boten, overslag- of opslagfaciliteiten voor brandstof en chemicaliën, plaatsen waar de lucht deeltjes zoals graan, stof of metaalpoeders bevat.

## Aanwezigheid van explosieven

Schakel uw mobiele of draadloze toestel uit op plaatsen waar springstoffen gebruikt worden of waar aangegeven staat dat "zenderontvangers" of "elektronische toestellen" uitgeschakeld moeten worden om interferentie met het werken met springladingen te vermijden.

## Blootstelling aan radiofrequentie (RF)

## Specific Absorption Rate (SAR)

Uw mobiele toestel is een radiozender en –ontvanger. Het is zo ontworpen dat de grenzen voor blootstelling aan radiogolven die worden aanbevolen en vastliggen in internationale richtlijnen, niet worden overschreden. Deze richtlijnen zijn ontwikkeld door de onafhankelijke wetenschappelijke organisatie ICNIRP en omvatten veiligheidsmarges om de veiligheid te garanderen van alle personen ongeacht hun leeftijd en gezondheid.

In de richtlijnen wordt een meeteenheid gebruikt die bekend staat als Specific Absorption Rate, of SAR. De SAR limiet voor mobiele apparaten is 2 W/kg. De hoogste SAR waarde voor dit toestel tijdens testen bij het oor was 0.347 W/kg. Omdat mobiele apparaten een reeks functies bieden, kunnen deze in andere posities gebruikt worden zoals op het lichaam als beschreven in deze gebruikershandleiding\*\*.

Omdat SAR gemeten wordt tijdens de piek van de zendenergie van het toestel zal de werkelijke SAR van dit apparaat tijdens normaal gebruik lager zijn dan de hierboven aangegeven waarde. Dit komt door automatische wijzigingen in het energieniveau van het toestel om er zeker van te zijn dat het alleen de minimaal noodzakelijke energie gebruikt nodig voor communicatie met het netwerk.

\* De tests werden uitgevoerd in overeenstemming met EN 62209-1-2006.

## **Body Worn Operation**

Belangrijke veiligheidsinformatie over blootstelling aan radiofrequente straling (RF):

Om overeenstemming met de richtlijnen voor blootstelling aan RF te verzekeren moet het toestel bij gebruik minimal 15 mm van het lichaam verwijderd zijn.

Het niet naleven van deze aanwijzingen kan resulteren in blootstelling aan RF die de relevante richtlijnlimieten overschrijdt.

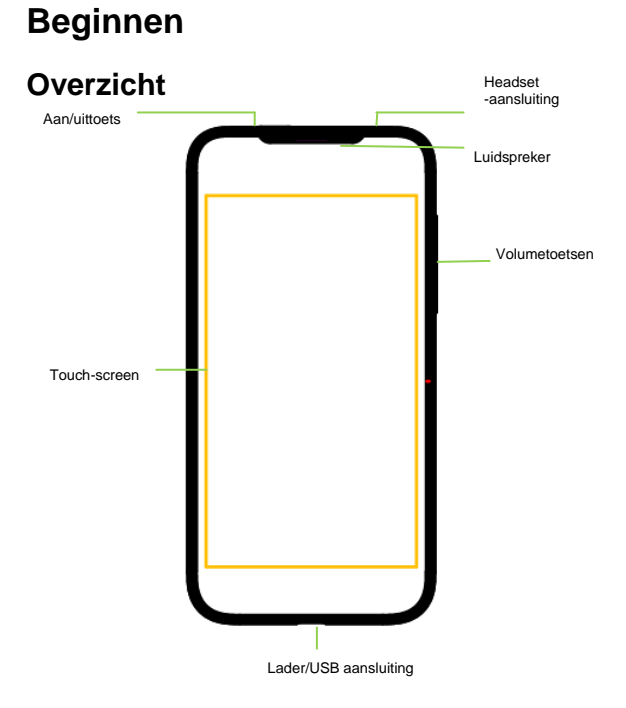

## Uitleg van de toetsen

| Toets         | Functie                                                                                                    |  |
|---------------|----------------------------------------------------------------------------------------------------|--|
| Aan/uittoets  | <ul> <li>Na activeren houdt u de toets ingedrukt<br/>voor opties: stilte modus, vliegtuigmodus<br/>of uitschakelen.</li> <li>Door indrukken schakelt uw toestel<br/>naar slaapmodus</li> <li>Indrukken activeert uw toestel.</li> </ul> |  |
| Hometoets     | <ul> <li>Indrukken om terug gaan naar het<br/>homescherm vanuit elke applicatie of<br/>scherm.</li> <li>Houd om recent gebruikte applicaties te<br/>zien.</li> </ul>                                                                    |  |
| Menutoets     | Indrukken voor opties op het huidige scherm.                                                                                                    |  |
| Terugtoets    | Indrukken om naar vorig scherm te gaan.                                                                                                    |  |
| Volumetoetsen | Indrukken of vasthouden om het volume te regelen.                                                                                                    |  |

## Het starten

#### Het installeren van de SIM/micro SD kaart

Schakel uw toestel uit voordat u de SIM kaart en micro SD kaart plaatst of vervangt.

1. Verwijder de achterklep.

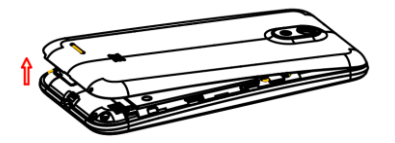

2. Houd de SIM kaart met de geknipte hoek als afgebeeld en druk deze in de kaarthouder.

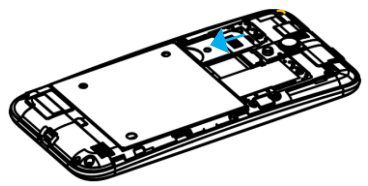

 Plaats de geheugenkaart in de metalen sleuf met de metalen contacten omlaag. Duw zachtjes naar de juiste positie.

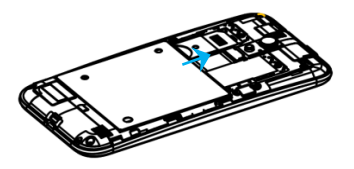

4. Druk het deksel voorzichtig terug tot u een klik hoort.

## Het verwijderen van de SIM/micro SD kaart

- 1. Zorg er voor dat het mobiele toestel is uitgeschakeld.
- 2. Verwijder de achterklep.
- 3. Schuif de SIM kaart er uit.
- 4. Schuif de micro SD kaart er uit.

#### Het laden van de batterij

Als uw nieuwe toestel niet hebt dan moet u de batterij als volgt laden:

1. Verbind de adapter met het stopcontact. Zorg er voor dat de adapter op de juiste wijze is aangesloten. Forceer de connector niet in het laadcontact.

- 2. Verbind de lader met een standaard AC stopcontact.
- 3. Ontkoppel de lader als de batterij volledig is geladen.

## Uw toestel aan/uitschakelen

- 1. Zorg er voor dat de SIM kaart in uw apparaat zit en de batterij is geladen.
- 2. Houd de Aan/uittoets om op uw toestel aan te zetten.
- Voor uitschakelen houd de Aan/uittoets voor de opties van het toestel. Selecteer Uitschakelen, en tik vervolgens OK.

## Het herstarten van uw toestel

Als zich een probleem voordoet bij het gebruik van het toestel probeer dan de **Aan/uittoets** gedurende ongeveer 12 seconden ingedrukt te houden om uw toestel te herstarten.

#### Uw toestel voor de eerste keer installeren

Als u uw toestel voor het eerst activeert na de aankoop of het reset naar de fabrieksinstellingen (zie hoofdstuk *Uw toestelinstellingen organiseren– Privacy: Resetten naar fabriekinstellingen*), moet u enkele instellingen selecteren voordat u het toestel kunt gebruiken.

Tik **Menutoets** in bij de stand-by modus en selecteer **Systeeminstellingen > Taal & input > Taal** om de door u gewenste taal in te stellen.

## Naar slaapmodus schakelen

Om de batterij te sparen brengt de slaapmodus uw toestel in een situatie waarin het weinig energie verbruikt en het display is uitgeschakeld. Uw toestel gaat ook vanzelf in slaapmodus als het display automatisch wordt uitgeschakeld na een bepaalde tijd. U kunt de slaapmodus op de volgende wijze starten:

Druk de Aan/uittoets in voor de slaapmodus.

#### Uw toestel uit de slaapstand halen

- 1. Druk de Aan/uittoets in om uw scherm te activeren.
- 2. Druk langdurig op het deblokkeerpictogram voor het deblokkeren van het scherm.

**OPMERKING:** Als u een deblokkeerpatroon, PIN of wachtwoord hebt ingesteld voor uw toestel (zie hoofdstuk *Uw toestelinstellingen organiseren– Beveiligingsinstellingen*), moet u het deblokkeerpatroon tekenen of een PIN of wachtwoord invoeren om uw scherm te deblokkeren.

## Leer uw toestel kennen

## **Touch Control**

U kunt vingerbewegingen gebruiken om uw toestel te bedienen. De controls op uw touch screen wijzigen dynamisch afhankelijk van de taken die u uitvoert. Tik de toetsen, pictogrammen, of applicaties in om items te selecteren of applicaties te openen.

2. Flick het scherm om naar boven, beneden, links of rechts te scrollen.

3. Houd en sleep een bepaald item over het scherm.

4. Dubbel-tik het scherm om een illustratie in- of uit te zoomen. Pinch met twee vingers om een webpage in- of uit te zoomen.

#### Homescherm

In het Homescherm, wordt het shortcut pictogram afgebeeld en kunt u uw eigen wallpaper instellen, widgets of applicatie-shortcuts toevoegen of verwijderen.

#### Uitgebreid homescreen

Het Homescherm reikt verder dan de breedte van het scherm waardoor u veel meer ruimte krijgt voor het toevoegen van items. Schuif uw vinger naar links of naar rechts om het uitgebreide homescherm te zien.

#### Kies uw achtergrond

1. Druk **Hometoets** in om terug te keren naar het Home scherm.

2. Druk Menutoets in en selecteer Achtergrond.

3. Druk Homescherm (Gallerij, Live Achtergrond(en), Video Achtergrond(en) en Achtergrond(en)) en kies de afbeelding of animatie die u als wallpaper wilt gebruiken. Cropping kan nodig zijn bij de Gallerij afbeeldingen.

4. Tik op Instellen Achtergrond.

#### Items toevoegen aan uw Homescherm

1. Druk Hometoets > Tik 📑 om naar de applicatie te gaan

2. In de applicatielijst, raak aan en houd pictogram tot dit trilt, als het hoofdscherm verschijnt, beweegt u het applicatiepictogram naar idle-positie en laat los.

#### Verwijderen van items van uw Homescherm

1. Druk Hometoets om terug te keren naar Homescherm.

2. Tik aan en houd het item dat u wilt wissen tot **Verwijderen** op het scherm verschijnt.

3. Sleep het item naar het verwijderen pictogram en laat los als het item rood kleurt.

## Status en notificatie pictogrammen

Uw toestel geeft precies aan wat er gebeurt d.m.v. eenvoudige pictogrammen. Hieronder ziet u welke er zijn:

| ÷Ð÷ | USB aangesloten | ۶¢  | Gemiste oproep |
|-----|-----------------|-----|----------------|
| Х   | Vliegtuigmodus  | h.  | Signaalsterkte |
| ×   | Signaal zoeken  | :)[ | Nieuw bericht  |
| 5   | Batterij laden  |     | Wi-Fi netwerk  |

| $\bigcirc$ | Wekker ingesteld    | ¢   | Earphone aangesloten               |
|------------|---------------------|-----|------------------------------------|
| Ŵ          | Stiltemodus         | S.  | Vergadermodus                      |
| *          | Bluetooth pictogram | ē   | USB debugging aangesloten          |
| ţ,         | Data Conn uit       | (†• | Nieuw Wi-Fi netwerk<br>waargenomen |

## Gebruik van het mededelingenbord

Flick de statusbalk omlaag om het mededelingenbord te openen, waar u uw kalender gebeurtenissen, uw berichten, en huidige instellingen – zoals oproep doorsturen of oproepenstatus, kunt zien. Van hier kunt u ook berichten, memo's, etc. openen.

#### Open recent gebruikte applicaties

1. Houd **Hometoets** vanuit elk scherm tot het volgende recent gebruikte applicatiescherm verschijnt.

2. Tik de applicatie die u wilt openen.

## Oproepen

## Het uitvoeren van oproepen

Er zijn veel manieren om een oproep uit te voeren met uw toestel en deze zijn allemaal eenvoudig.

## Oproepen met uw telefoon

1. Druk Hometoets > Tik 📩 > Telefoon of Tik 🔄 op het Homescherm

2. Voer het toestelnummer gebruikmakend van het on-screen toetsenbord. Tik voor het wissen van verkeerde cijfers.

Tik het kiespictogram aan.

TIPS: Voor internationale oproepen, houd D voor invoeren van "+"

#### Oproepen vanuit uw contacten

1. Druk Hometoets> Tik H> Personen.

2. Schuif uw vinger om door de contactenliist te scrollen en tik het contact aan dat u wilt oproepen.

U kunt zoeken naar een contact door Q onderaan in het scherm te tikken.

Tik het toestelnummer.

#### Oproepen vanuit uw oproepgeschiedenis

1. Druk Hometoets > Tik Hometoets > Tik Hometo

2. Tik het oproeplog voor het kiezen van het nummer.

#### Oproepen vanuit een tekstbericht

Als een tekstbericht een toestelnummer bevat dat u wilt oproepen kunt u de oproep doen terwijl u het tekstbericht

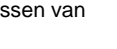

leest

## 1. Druk Hometoets > Tik 📕 🔰 > Berichten.

Tik gesprek en vind dan het bericht dat het toestelnummer bevat dat u wilt oproepen.

- Tik het bericht aan en het toestel laat een liist opties zien.
- Tik het oproeppictogram

## Oproepen ontvangen

## Een oproep beantwoorden

Sleep het is pictogram naar rechts voor beantwoorden van de oproep.

#### Een oproep weigeren

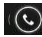

weigeren.

Sleep het is pictogram naar links om een oproep te

#### Een oproep dempen

Tijdens een oproep, kunt u uw microtoestel dempen zodat de persoon waar u mee spreekt u niet kan horen, maar u hem/haar wel

Tik 📓 om uw microfoon uit te zetten. Om uw microfoon weer aan te zetten, Tik 🖉 opnieuw aan.

## De speaker aan/uitzetten

Tik tijdens een oproep om de speaker aan te zetten. Tik opnieuw om de speaker uit te zetten.

## Een oproep beëindigen

Tik **Constant** om een oproep te beëindigen.

## Contacten

U kunt contacten aan uw toestel toevoegen en synchroniseren met de contacten in uw Google account of andere accounts die contact-syncing ondersteunen.

Voor toegang tot uw contacten, druk Hometoets > Tik 💾 > Personen.

## Een contact aanmaken

- 1. Tik 🖳 in het contactenscherm.
- 2. Selecteer waar u uw contact wilt bewaren.

3. Voer contactnaam, toestelnummers en andere informatie in en bewaar dit.

## Een contact zoeken

1. Tik 🔍 onderaan in het contactenscherm.

2. Voer de contactnaam in die u wilt zoeken.

Overeenkomende contacten komen in een lijst.

## Berichten

Uw SMS (tekstbericht) en MMS (multimedia Berichten service) zijn gecombineerd in een menu in **Hometoets** > Tik **P** > **Berichten**.

## De berichtenbox

In plaats van een inbox en outbox, organiseert uw toestel alle berichten die u verzend en ontvangt in een box waar berichten uitgewisseld met hetzelfde nummer worden gegroepeerd in een berichtenlijn in het berichtenscherm. U kunt een lijn aantikken en de berichten zien die u met iemand uitwisselde.

## Een bericht verzenden

- 1. Druk Hometoets > Tik 💾 > Berichten.
- 2. Tik 💷 voor het aanmaken van een nieuw bericht.

3. Voer het nummer of de naam van de ontvanger in. Als u typt verschijnen overeenkomstige contacten in beeld. Tik een contact in om als ontvanger toe te voegen. U kunt ook ut tikken om ontvangers te selecteren uit contacten.

4. Tik Type bericht en type uw bericht.

- Tik Menutoets voor invoeren van quick text, smiley, of contact.
- Als u een MMS verzendt, tik Menutoets voor het toevoegen van onderwerp, of tik voor toevoegen van afbeeldingen, video's, audio, of slideshow.

Tik ➤ voor het verzenden van uw bericht.

**OPMERKING:** Voeg een bijlage aan een tekstbericht toe en het wordt geconverteerd naar een MMS zonder dat u er nog iets voor moet doen. Omgekeerd, als u een bijlage uit een MMS haalt, wordt het automatisch een tekstbericht.

## Berichtinstellingen

De berichtinstellingen van uw toestel zijn vooraf geconfigureerd voor direct gebruik. Om deze te wijzigen, tik **Menutoets > Instellingen** in het berichtenscherm.

**OPMERKING:** In het SMS instellingenscherm tikt u **Menutoets > Herstellen default instellingen** om alle berichtinstellingen naar default terug te brengen.

## **Touch Input Instellingen**

Selecteer touch input instellingen door tikken op **Hometoets >** Tik **I > Instellingen > Taal & input** in het homescherm.

In het **TOETSENBORD & INPUT METHODEN** hoofdstuk kunt u de instellingen selecteren die u nodig hebt.

# Een nieuwe netwerkverbinding toevoegen

Voor verbinding via uw mobile netwerk hebt u een dataplan met uw service provider nodig. Ook als de netwerkinstellingen niet vooraf op uw toestel zijn ingesteld. Neem contact op met uw provider voor meer informatie.\_\_\_\_

U kunt uw instellingen zien. Druk op Hometoets > Tik T > Instellingen > Meer > Mobiele netwerken > Namen toegangspunten.

## Wi-Fi activeren

Wi-Fi levert wireless Internet toegang over afstanden tot ongeveer 100 meter.

1. Druk Hometoets > Tik 📑 > Instellingen.

2. Klik **end**, ga naar het Wi-Fi menu voor activeren en klik **ende** om de Wi-Fi functie te deactiveren.

## Verbinding maken met een Wi-Fi Netwerk

1.Druk Hometoets > Tik 💾 > Instellingen > Wi-Fi.

Als Wi-Fi actief is worden de Wi-Fi access points, of "hotspots", die uw toestel waarneemt, afgebeeld met naam en beveiliging. 2. Tik een access point om verbinding te maken.

**OPMERKING:** Als er beveiliging is ingevoerd, dan moet u een wachtwoord invoeren.

## Controleren van Wi-Fi Netwerkstatus

U kunt het Wi-Fi netwerk controleren door te kijken naar het pictogram op de statusbalk.

## USB tethering & draagbare hotspot

Deel de dataverbinding van uw toestel via USB of als een Draagbare Wi-Fi hotspot.

## Activeren USB tethering

**TIPS:** De PC heeft toegang tot het Internet via mobiel netwerk van het toestel. Stel daarom de netwerkverbinding correct in voordat u het toestel als modem gebruikt.

Druk Hometoets > Tik 2 > Instellingen > Meer > Tethering & draagbare hotspot en tik de USB tethering controlebox.

#### Deactiveren USB tethering

Druk Hometoets > Tik > Instellingen > Meer > Tethering & draagbare hotspot en leeg de USB tethering controlebox.

U kunt ook de USB kabel lostrekken

## Activeren Wi-Fi Hotspot

U kunt uw toestel als een Draagbare WLAN router gebruiken om de internetverbinding van uw toestel met een of meer Pc's of andere apparaten te delen.

#### OPMERKING:

- Als de Draagbare Wi-Fi hotspot functie geactiveerd is, kunt u geen gebruik maken van de applicaties van uw toestel voor toegang tot het Internet via haar Wi-Fi verbinding.
- U kunt de Wi-Fi hotspot als volgt configureren:

1. Druk Hometoets > Tike > Instellingen > Meer > Tethering & draagbare hotspot en tik de Draagbare Wi-Fi hotspot controlebox.

2. Tik **Configureren Wi-Fi hotspot** voor set up & managen van de Draagbare Wi-Fi hotspot.

3. Tik **Bewaren**. Nu kunt u de hotspot op andere apparaten vinden en deze verbinden.

#### Deactiveren Wi-Fi Hotspot

Druk Hometoets > Tik > Instellingen > Meer > Tethering & draagbare hotspot en leeg de Draagbare Wi-Fi hotspot controlebox.

## Surfen op het Internet

U kunt uw toestel gebruiken om op het Internet te komen via

een netwerk of Wi-Fi verbinding.

Druk Hometoets > Tik - Srowser.

#### Er zijn verschillende wijzen om webpagina's te openen:

- Tik de adresbalk voor het invoeren van het adres van de website die u wilt bezoeken. Hierna tikt u • op het touch-toetsenbord.
- Tik Menutoets > Bladwijzer/Geschiedenis en selecteer een bladwijzer of geschiedenis om te openen.

## Surf-opties

Bij het surfen op het Web, kunt u ook het volgende doen:

- Druk Menutoets > Afsluiten en selecteer Verlaten voor exit.
- Druk Menutoets > Bladwijzer/Geschiedenis en selecteer een Bladwijzer/Geschiedenis om te openen.
- Druk **Menutoets > Instellingen** voor het configureren van de browserinstellingen.

## Bladwijzer gebruiken

Als u het webadres kent kunt u direct een bladwijzer toevoegen. Voor het maken van een bladwijzer van een webpagina, opent u deze en tik **Menutoets > Opslaan in bladwijzers**. Geef de bladwijzer een naam en bewaar het.

## Een bladwijzer bewerken

1. Open een Internetpagina.

#### 2. Tik Menutoets > Bladwijzer/Geschiedenis

3. Selecteer een item dat u wilt bewerken en houd dit vast tot het shortcut-menu in beeld komt.

4. Selecteer Bladwijzer bewerken.

5. Bewerk de naam of locatie, en tik OK om het te bewaren.

#### Een bladwijzer wissen

- 1. Open een Internetpagina.
- 2. Tik Menutoets > Bladwijzer/Geschiedenis.

3. Selecteer een item dat u wilt wissen en houd dit vast tot het shortcut-menu in beeld komt.

4. Selecteer **bladwijzer verwijderen** en tik **OK** ter bevestiging.

## Internetinstellingen wijzigen

Tik **Menutoets > Instellingen** van een internetpagina om de internetinstellingen te wijzigen.

## Bluetooth

Bluetooth<sup>®</sup> is een shortrange wireless communicatie technologie. Toestellen met Bluetooth mogelijkheden kunnen

informatie draadloos uitwisselen over een afstand van ongeveer 10 meter. De Bluetooth toestellen moeten gepaard zijn voordat de communicatie wordt uitgevoerd.

- 1. Druk Hometoets > Tik 💾 > Instellingen.
- 2. Klik en dan naar het Bluetoothmenu om het te activeren.

Als Bluetooth geactiveerd is, zal het pictogram zichtbaar zijn in de statusbalk.

- 3. Tik **Bluetooth**. Uw toestel laat alle zichtbare Bluetooth apparaten binnen het bereik zien.
- 4. Tik het apparaat aan waarmee u wilt werken volgens de berichtprompt.

Als de eigenaar van het apparaat de verbinding accepteert voor het gebruik dan is het pairen is afgerond.

**TIPS**: Tik de apparaat naam aan zodat uw toestel door andere apparaten gevonden kan worden voor pairen.

## Multimedia optimaliseren

## Foto's maken met uw camera

Uw toestel heeft een camerafunctie. Open deze door indrukken van **Hometoets >** Tik **S Camera**.

Tik op voor het maken van een foto. Bekijk deze en tik op de afbeelding in de hoek rechtsboven in het scherm.

**OPMERKING:** Voordat u een foto maakt, klik het corresponderende pictogram aan op het camerascherm om de camera gerelateerde instellingen te completeren.

## Video's maken met uw videocamera

Open de video camera door indrukken Hometoets > Tik - Camera > Tik - Camcorder.

Hierna tikt u om te starten, en tik om te stoppen. Selecteer afbeelding in de hoek rechtsboven in het scherm om de video te zien die u zojuist maakte.

## Naar uw FM Radio luisteren

Met de FM Radio kunt u radiokanalen zoeken en beluisteren en deze op uw toestel verzamelen. De kwaliteit van uw ontvangst hangt af van het bereik van het radiostation in uw regio. De (draad) koptelefoon werkt als een antenne, dus u moet de koptelefoon altijd aansluiten als u de radio gebruikt.

 Om te starten sluit u uw headset op uw toestel aan. Druk Hometoets > Tik Y > FM Radio.

## Uw muziek afspelen

U kunt digitale audio bestanden van de geheugenkaart van uw toestel afspelen in **Muziek**. Voordat u deze kunt afspelen moet u eerst muziekbestanden naar de geheugenkaart kopiëren. 1. Druk **Hometoets** >Tik **\*** > **Muziek** voor het openen van het Muziekscherm.

2. Klik het Muziekcategorielabel > muziekbestanden aan om het afspelen te starten.

3. Stel het volume af met Volumetoetsen.

## Uw Gallerij openen

Druk **Hometoets >** Tik **B > Gallerij**. U kunt **Gallerij** gebruiken voor het bekijken en afspelen van video's. U kunt hier ook uw afbeeldingen bijvoorbeeld instellen als wallpaper of contactfoto en delen met vrienden.

## Voicememo's maken

Geluidsrecorder stelt u in staat om voicememo's te maken.

- 1. Druk Hometoets > Tik Geluidsrecorder.
- 2. Tik Om opnemen te starten.
- 3. Tik 🔲 om opnemen te stoppen.
- 4. Tik voor het beluisteren van de opname.

5. Bewaren van de opname na stoppen, of tik **Verwijderen** in voor het wissen van de opname.

## Uw Google Applicaties gebruiken

Aanmelding bij uw Google Account biedt u het synchroniseren van Gmail, Kalender, en Contacten tussen uw toestel en het web. Als u geen account heeft, kunt u er gemakkelijk een aanmaken.

- 1. Tik een Google applicatie in die een Google account nodig heeft, zoals **Play Store**.
- 2. Als u een Google account hebt, tik **Bestaand** aan. Voer uw gebruikersnaam en wachtwoord in. Hierna tikt u **Aanmelden**.

(Of Tik Nieuw als u geen Google account hebt.)

## Gmail

Gmail is een web-based emailservice die geconfigureerd is als u uw Google account aanmeld. Afhankelijk van uw synchronisatie instellingen, kan Gmail op uw toestel automatisch gesynchroniseerd worden met uw Gmail account op het web. Zo maakt en verzend u een email: Open **Gmail** door aantikken **Hometoets > S Gmail**.

## Google Talk gebruiken

Google Talk is Google's instant berichtenprogramma, dat u de mogelijkheid biedt te communiceren met andere mensen die het gebruiken. Druk **Hometoets >Tik > Talk** 

## Latitude

Google's Latitude service is een social tool voor het delen van uw locatie-informatie met geselecteerde vrienden. U kunt op de kaart ook de locatie van uw vrienden vinden – zien welke vrienden in de buurt zijn en hen ontmoeten (indien wenselijk)

Druk **Hometoets>** Tik **>** Latitude voor het activeren van de Latitude service.

## Uw toestelinstellingen organiseren

## Instelling van datum en tijd

- 1. Druk Hometoets > Tik H > Instellingen > Datum & tijd.
- 2. Leeg de **Automatische datum & tijd** en selecteer **Uit** als u datum en tijd zelf wenst in te stellen.
- 3. Stel datum en tijd in en wijzig de andere opties.

## Displayinstellingen

Druk **Hometoets >** Tik **H** > **Instellingen > Display**, u kunt de displayinstellingen aanpassen naar uw wensen:

- Helderheid: Stel de helderheid van het scherm in.
- Auto-rotate screen: De oriëntatie van het scherm aanpassen als u uw toestel roteert.

- Wallpaper: Kies uw windowanimatie.
- **Rust**: Stel de vertraging waarmee het scherm automatisch in ruststand gaat, in.

## Geluidsinstellingen

## Taalinstellingen

U kunt de taal op uw toestel in twee eenvoudige stappen instellen.

1. Druk Hometoets > Tik 📑 > Instellingen > Taal & input > Taal.

2. Selecteer een taal uit de lijst.

#### Wisselen van netwerkmodus

1. Druk Hometoets > Tik I > Instellingen > Meer > Mobiele netwerken > GSM- / UMTS-netwerkvoorkeuren.

2. Selecteer een van de volgende: GSM/WCDMA (auto mode), uitsluitend WCDMA, of uitsluitend GSM.

#### Wisselen van netwerk

1. Druk Hometoets> Tik - Instellingen > Meer > Mobiele netwerken > Mobiele providers. Het toestel zoekt

automatisch naar alle beschikbare netwerken.

2. Tik een netwerk in om handmatig te registreren, of tik **Selecteer automatisch** in.

#### Instellen Access Point Name

Voor verbinding met het Internet kunt u gebruik maken van de default Access to Point Names (APN). Als u een nieuw APN wilt toevoegen, neem dan contact op met uw service provider voor meer informatie.

Druk Hometoets> Tik H > Instellingen > Meer >

Mobiele netwerken > Namen toegangspunten.

## Veiligheidsinstellingen

Zo beschermt u uw toestel en SIM kaart tegen onrechtmatig gebruik.

#### Bescherm uw toestel met een patroon

#### Het maken van uw scherm-deblokkeerpatroon

1. Druk Hometoets > Tik 📑 > Instellingen > Beveiliging >Schermblokkeren > Patroon.

2. Lees de instructies op het scherm en bekijk het voorbeeld patroon, en selecteer **Volgende** 

3. Sleep uw vinger om tenminste vier stippen te verbinden en teken het patroon.

#### 4. Tik Doorgaan

5. Teken het patroon opnieuw ter bevestiging.

#### Deblokkeer het scherm met uw patroon

1. Druk Aan/uittoets in om het scherm te activeren.

2. Teken het patroon dat u instelde om het scherm te deblokkeren.

Als u een fout maakt, zal uw toestel u vragen het opnieuw te proberen.

## Uw toestel beveiligen met een PIN of wachtwoord

Het maken van een PIN of wachtwoord

1. Druk Hometoets > Tik - Instellingen > Beveiliging > Schermblokkering.

2. Tik PIN of Wachtwoord in.

3. Lees de instructies en volg deze om de instelling van uw PIN of wachtwoord af te ronden.

## Deblokkering van het scherm met uw PIN of wachtwoord

1. Druk Aan/uittoets voor het activeren van het scherm.

2. Voer de PIN code of het wachtwoord in.

## Deactiveren schermblokkeerbeveiliging

Als u een deblokkeerpatroon, PIN of wachtwoord hebt, kunt u dit uitschakelen:

- 1. Druk Hometoets > Tik > Instellingen > Beveiliging > Schermblokkering.
- Teken het schermblokkeerpatroon of voer uw PIN/ wachtwoord in.
- 3. Tik Geen.

## Uw SIM Kaart met een PIN code beveiligen

Elke SIM kaart heeft een PIN code. De oorspronkelijke PIN wordt door uw service provider geleverd. Het is verstandig om uw SIM kaart zo snel mogelijk te blokkeren.

## 1. Druk Hometoets > Tik P > Instellingen > Beveiliging > Instellen SIM kaart vergrendeling.

2. Tik de SIM kaart vergrendelen controlebox.

3. Voer de PIN code in die u kreeg en tik OK.

**TIPS:** Als u de verkeerde SIM PIN code vaker invoert dan toegestaan, dan wordt uw SIM kaart geblokkeerd en hebt u geen toegang tot het netwerk van uw toestel. Neem contact op met uw provider voor een PIN Unlock Key (PUK) om de SIM kaart te deblokkeren.

#### Het wijzigen van uw SIM PIN

U kunt de gegeven PIN code wijzigen zodanig dat u deze beter onthoud en deze moeilijker door anderen te raden is.

1. Druk Hometoets > Tik 🔡 > Instellingen > Beveiliging > Instellen SIM kaartvergrendeling.

2. Zorg er voor dat u de **SIM kaart vergrendelen** controlebox aantikt.

3. Tik Wijzigen SIM PIN.

## Uw geheugenkaart beheren

Druk Hometoets > Tik 💾 > Instellingen > Geheugen.

U kunt de beschikbare ruimte info van de micro SD kaart als ook van het toestel zien.

- Verwijderen micro SD kaart: U kunt de micro SD kaart wissen om deze veilig te verwijderen.
- Wissen micro SD kaart: Wissen alle data op de micro SD kaart.

## Privacy: Resetten naar fabrieksinstellingen

Druk Hometoets > Tik 📑 > Instellingen > Back-up en terugzetten > terugzetten op fabrieksinstellingen > Telefoon opnieuw instellen > Alles wissen.

**WAARSCHUWING:** Al uw persoonlijke informatie en gedownloade applicaties op uw toestel zijn na het resetten gewist.

## Applicaties

Druk Hometoets > Tik I > Instellingen > Toepassingen.

#### Installeren van een applicatie

U kunt een applicatie uit Play store installeren (**Hometoets >** Tik - Play Store).

U kunt ook een non-market applicatie installeren als u als u de installatie hiervan hebt goedgekeurd. Zorg er voor dat u een applicatie selecteert die voor uw toestel en processor type is ontwikkeld voordat u deze installeert.

1. Kopieer het applicatiebestand naar de micro SD kaart en installeer de kaart op uw toestel.

2. Druk **Hometoets >** Tik **\* > Bestandsbeheer**, en open de map met het applicatiebestand.

3. Tik het bestand aan voor de installatie.

4. Lees de instructies bij de applicatie en volg deze om de installatie af te ronden.

OPMERKING: neem uw toestel als standaard.

#### Het verwijderen van een applicatie

1. Druk Hometoets > Tik 💾 > Instellingen > Toepassingen .

- 2. Selecteer de applicatie die u wilt wissen.
- 3. Tik Verwijderen en OK ter bevestiging.

## Een applicatie verplaatsen

U kunt de gedownloade of geïnstalleerde applicaties op uw toestel naar de geheugenkaart verplaatsen als het geheugen van uw toestel vol is. U kunt de applicaties ook naar uw toestel verplaatsen als de geheugenkaart vol raakt.

**OPMERKING:** Niet alle applicaties kunnen naar uw toestel of geheugenkaart worden ver<u>pla</u>atst.

- Druk Hometoets > Tik > Instellingen > Toepassingen .
- 2. Klik de applicatie die u wilt verplaatsen aan op de **Gedownload** tab.

## Andere instellingen beheren

## Toegankelijkheid

U kunt de toegankelijkheid -opties configureren voor toegankelijkheid -gerelateerde applicaties door het indrukken van **Hometoets > Instellingen > Toegankelijkheid**.

#### Tekst-naar-spraak uitvoer

U kunt de tekst-naar-spraak uitvoer en spraakherkenning opties instellen door het indrukken van Hometoets > Tik Instellingen >Taal & input > Tekst-naar-spraak uitvoer.

**OPMERKING:** U moet voice data downloaden om de Tekst-naar-spraak uitvoer functie te kunnen gebruiken.

## Andere Applicaties

## Alarm

- 1. Druk Hometoets > Tik 💾 > Alarm > Instellen alarm.
- 2. Tik de default alarminstelling aan om deze te configureren of een nieuw alarm te maken, tik **Alarm toevoegen**
- 3. Tik de Turn alarm on box aan en stel de alarmopties in.

## Rekenmachine

U kunt uw toestel gebruiken voor het uitvoeren van eenvoudige mathematische berekeningen.

- 1. Druk Hometoets > Tik 🕂 > Rekenmachine
- 2. Klik de knop aan die correspondeert met het display van de rekenmachine voor eenvoudige berekeningen.

**TIPS:** Tik **Menutoets > Geavanceerd panel** aan voor gebruik wetenschappelijke berekening.

# Verklaring van overeenstemming met RoHS

Om het effect op het milieu te minimaliseren en meer verantwoordelijkheid te nemen voor de aarde waarop wij leven, dient dit document als een formele verklaring dat de Grand X Pro die geproduceerd is door ZTE CORPORATIOP in overeenstemming is met Richtlijn 2002/95/EC van de Europese Parlement - RoHS (Beperking van Gevaarlijke Stoffen) met betrekking tot de volgende substanties:

- Lood (Pb)
- •Kwik (Hg)
- Cadmium (Cd)
- Zeswaardig chroom (Cr VI)
- Polybroombifenylenen (PBB's)
- Polybroombifenylethers (PBDE's)

(Overeenstemming wordt ondersteund door de schriftelijke verklaring van onze leveranciers waarin wordt verzekerd dat de niveaus van de eventuele sporen van verontreiniging met de hierboven genoemde substanties onder het maximum ligt dat is ingesteld door EU 2002/95/EC, of zijn vrijgesteld van toepassing.).

De Grand X Pro geproduceerd door ZTE CORPORATION, voldoet aan de vereisten van EU 2002/95/EC.

## Verwijdering van uw oude toestel

| X | <ol> <li>Als u dit symbool, de doorkruiste<br/>afvalbak, op een product ziet dan<br/>betekent dit dat het product onder de<br/>Europese Richtlijn 2002/96/EC valt.</li> </ol>                                                                                         |
|---|----------------------------------------------------------------------------------------------------|
|   | <ol> <li>Alle elektrische en elektronische<br/>producten mogen niet worden<br/>meegegeven met het huishoudelijk afval<br/>en moeten naar de hiertoe door de<br/>overheid of lokale overheid aangewezen<br/>speciale inzamelingspunten worden<br/>gebracht.</li> </ol> |
|   | <ol> <li>De correcte verwijdering van uw oude<br/>toestel helpt het voorkomen van potentiële<br/>negatieve gevolgen voor het milieu en de<br/>gezondheid.</li> </ol>                                                                                                  |

Voor deze productrecyclinginformatie gebaseerd op WEEE richtlijn, kunt u een emailbericht sturen aan weee@zte.com.cn

# Verklaring van overeenstemming met de EG-richtlijnen

Hierbij wordt verklaard dat het volgende product:

#### Producttype: WCDMA/GSM (GPRS) Dual-Mode Digitaal Mobiel Toestel

Model No: Grand X Pro/Blade Super

#### Productbeschrijving: WCDMA/GSM (GPRS) Dual-Mode Digitaal Mobiel Toestel

Voldoet aan de essentiële beschermingsvereisten van de Richtlijn voor Radio en Telecommunicatie Eindapparatuur (Directive 1999/5/EC), Beperking van het Certain Hazardous Substances in elektrische en elektronische apparatuur (Directive 2011/65/EU), Eco-design vereisten voor Energy-Related Products (Directive 2009/125/EC) en hun aanpassingen. Deze verklaring is van toepassing op alle toestellen die identiek zijn geproduceerd aan de monsters zoals beschikbaar gesteld voor testen en evaluatie.

De beoordeling van de overeenstemming van het product met de vereisten als vastgelegd in Directive 1999/5/EC werd uitgevoerd door PHOENIX (Notified Body No.0700) en beoordeling van overeenstemming van het product met de vereisten als vastgelegd in Directive 2011/65/EU en Directive 2009/125/EC werd uitgevoerd door ZTE Corporation Reliability Testing Centre. De beoordelingen werden gebaseerd op de volgende reguleringen en normen:

| Vereiste                    | Norm                                                                                                    | Rapport nr.                                                                                              |
|-----------------------------|----------------------------------------------------------------------------------------------------|----------------------------------------------------------------------------------------------------|
| Gezondheid<br>en veiligheid | EN50332-1-2000<br>EN50332-2-2003                                                                                                    | ECIT-2012-0103-A                                                                                         |
|                             | EN609501:2006+A11:2009+A1:20<br>10+A12:2011<br>IEC 62471:2006<br>EN62209-1:2006,<br>EN50360:2001<br>EN 62311-2008<br>EN 62479:2010           | ECIT-2012-0103-Safety<br>3125677.50A<br>ECIT-2012-0103-SAR                                               |
| EMC                         | EN 301 489-1 V1.9.2:2011<br>EN 301 489-3 V1.4.1:2002<br>EN 301 489-7 V1.3.1: 2005<br>EN 301 489-7 V1.3.1: 2005<br>EN 301 489-24 V1.5.1: 2010 | ECIT-2012-0103-EMC                                                                                       |
| Radio<br>Spectrum           | EN 300 440-1 V1.6.1<br>EN 300 440-2 V1.4.1<br>EN 301 511 V9.0.2 :(2003-03)<br>EN 301 908-1/-2 V5.2.1<br>EN 300 328V1.7.1:2006                | ECIT-2012-0103-GPS<br>ECIT-0103-RF-G<br>ECIT-0103-RF-W<br>ECIT-2012-0103-RF-BT<br>ECIT-2012-0103-RF-WLAN |
| RoHS                        | IEC 62321:2008                                                                                                    | RLSHE001227150001                                                                                        |
| ErP                         | (EC) No 278/2009                                                                                                    | TRS11120039                                                                                              |

Deze verklaring is de verantwoordelijkheid van de fabrikant:

ZTE Corporation

ZTE Plaza, Keji Road South, Hi-Tech, Industrial Park, Nanshan District, Shenzhen, Guangdong, 518057, P.R.China

Gemachtigde met tekenbevoegdheid voor het bedrijf: Xu feng Quality Director Of ZTE Corporation

Naam in blokletters & functie binnen het bedrijf

Shenzhen, 12 november 2012

Plaats & datum

Juridisch geldige handtekening

####